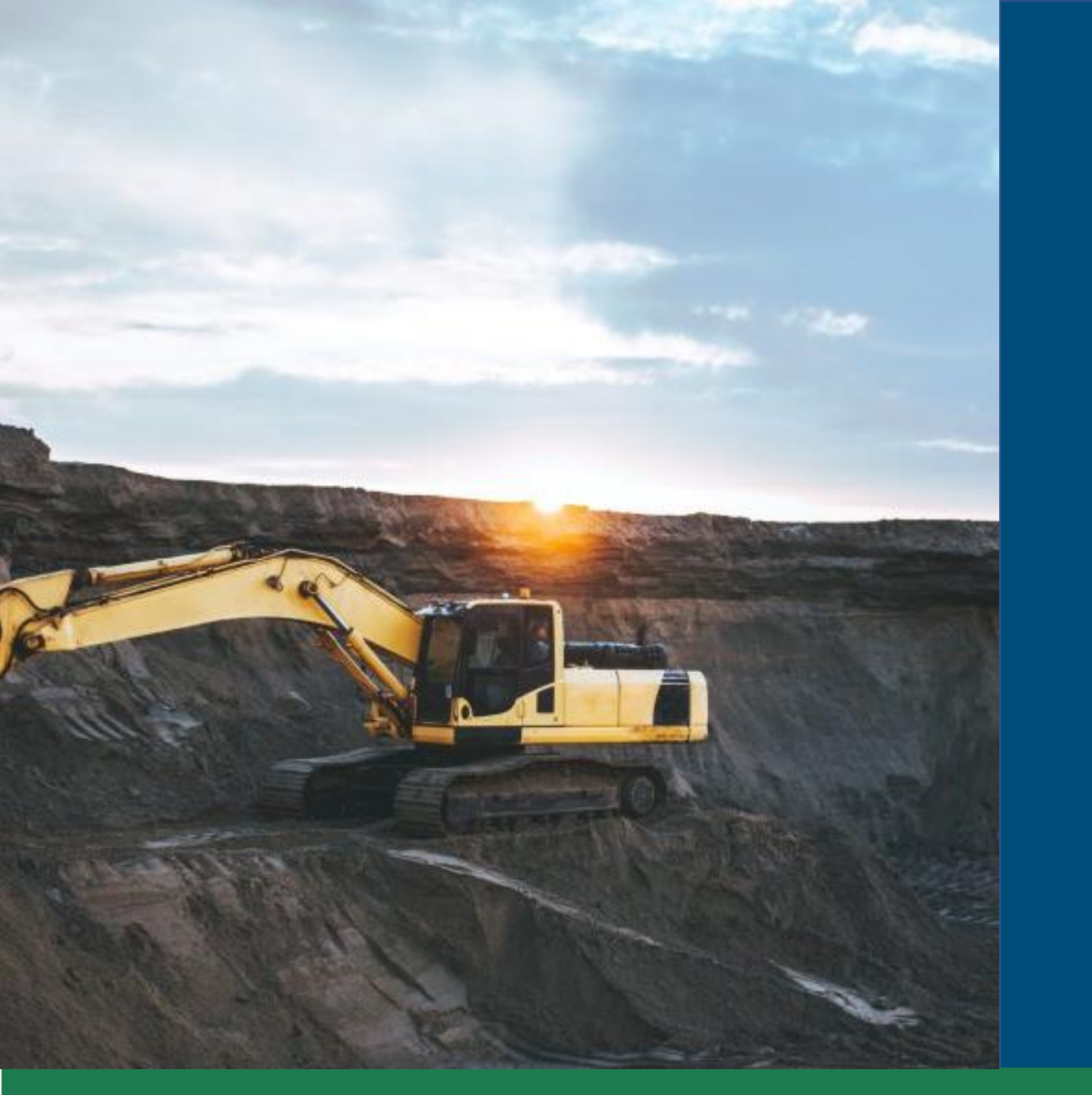

# Taxa Anual por Hectare - TAH

Passo a Passo para recolhimento da taxa

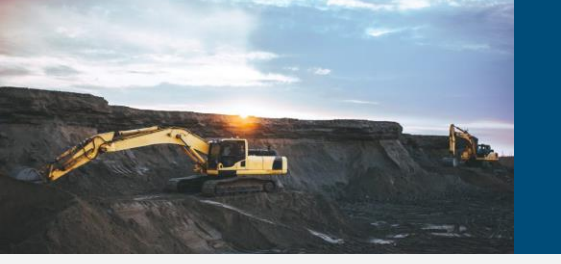

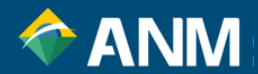

Para a TAH com vencimento em **31/07/2024**, basta acessar:

https://www.gov.br/anm/pt-br/assuntos/acesso-a-sistemas/emissao-de-boletos

TAH – Taxa anual por Hectare (2024) -RESOLUÇÃO ANM Nº 149/2023

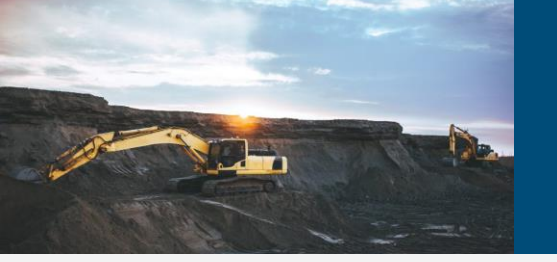

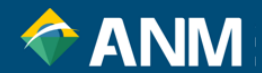

Escolha a opção de acesso Entrar com gov.br:

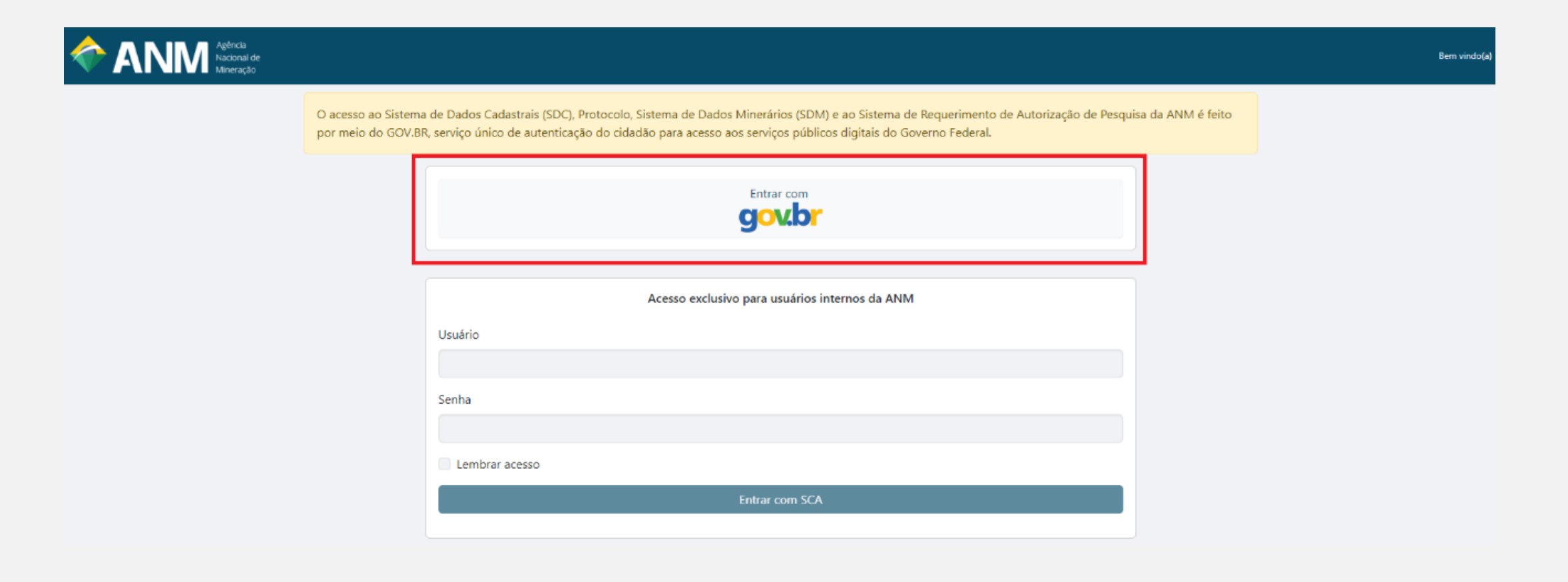

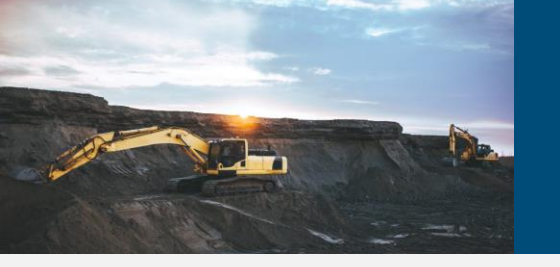

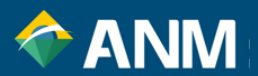

O acesso ao novo sistema de Arrecadação se dará exclusivamente pela conta GOV.BR. Após sua identificação de acesso, a tela inicial do Sinarc será mostrada. Clique em **Débitos**,

em seguida **Pagar Débitos**:

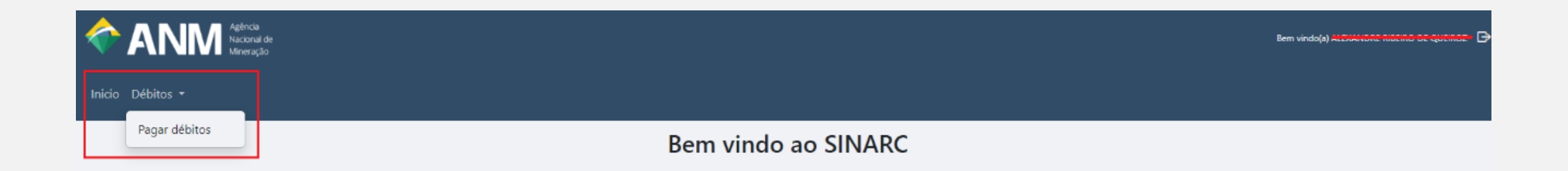

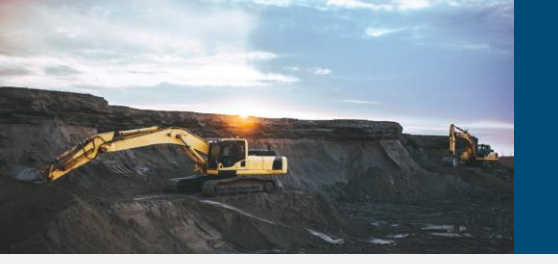

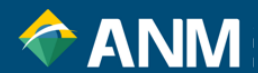

# A tela seguinte mostra o campo **Titulares Representados**, bastando escolher, ou mesmo, digitar o processo minerário

| ANM Agéncia<br>Nacional de<br>Mineração                                                                                                    | Bern vindo(a) ALLONGIA AND AL QUARTER DE CONTRA DE CONTRA DE CONTRA DE CONTRA DE CONTRA DE CONTRA DE CONTRA DE |
|----------------------------------------------------------------------------------------------------|----------------------------------------------------------------------------------------------------|
| Inicio Débitos •                                                                                                    |                                                                                                    |
| Pagar Débitos                                                                                                    |                                                                                                    |
| ATENÇÃO: Nesta tela está disponível para pagamento somente a TAH originalmente vincenda em 31/01/2024 cuja data limite pa                       | ra quitação foi adiada para 31/05/2024.                                                                        |
| Titulares representados                                                                                                    | Processo minerário                                                                                             |
|                                                                                                    | Vencimento de                                                                                                  |
| PAS / Cobrança                                                                                                    | Débito na procuradoria jurídica?<br>Sim<br>Não                                                                 |
| <ul> <li>Exibir somente débitos de parcelamento não inscritos</li> <li>Exibir somente débitos de parcelamento para antecipar parcela</li> </ul> | Pesquisar Limpar                                                                                               |

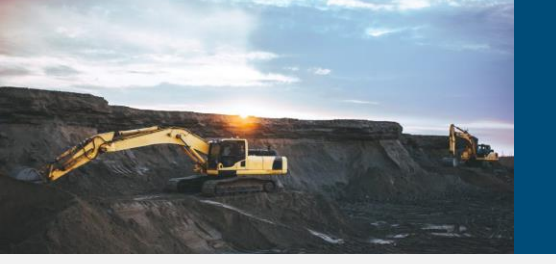

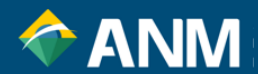

Aparecerá no grid abaixo o processo relacionado, com as opções de pagamento (PagTesouro – Boleto simples, PIX e Cartão de Crédito e Boleto Cobrança):

| 🔷 ANI                                     | Agência<br>Nacional de<br>Mineração                                   |                                          |                                  |                          |                               |            |                     |                | Bem vindo(a) |              |
|-------------------------------------------|-----------------------------------------------------------------------|------------------------------------------|----------------------------------|--------------------------|-------------------------------|------------|---------------------|----------------|--------------|--------------|
| Inicio Débitos <del>-</del>               |                                                                       |                                          |                                  |                          |                               |            |                     |                |              |              |
| Pagar Débit                               | tos                                                                   |                                          |                                  |                          |                               |            |                     |                |              |              |
| ATENÇÃO: Nesta tela                       | a está disponível para pagamento                                      | o somente a TAH originalmente vincenda e | em 31/01/2024 cuja data limite p | para quitação foi adiada | para 31/05/2024.              |            |                     |                |              |              |
| Titulares representad                     | os                                                                    |                                          |                                  | Proc                     | esso minerário                |            |                     |                |              |              |
|                                           | AU CAFAU DAS FEDRAS LIDA -                                            | 25.050.020/0001-00                       |                                  | *                        |                               |            |                     |                |              |              |
| Tipo de receita                           |                                                                       |                                          |                                  | Ven                      | cimento de                    |            |                     |                |              |              |
| ТАН                                       |                                                                       |                                          |                                  | *                        |                               |            |                     |                |              |              |
|                                           |                                                                       |                                          |                                  | - ate                    |                               |            |                     |                |              |              |
| PAS / Cobrança                            |                                                                       |                                          |                                  | Déb                      | ito na procuradoria jurídica? |            |                     |                |              |              |
|                                           |                                                                       |                                          |                                  | 0 9                      | im<br>17 -                    |            |                     |                |              |              |
| Exibir somente déb     Exibir somente déb | pitos de parcelamento não inscrit<br>pitos de parcelamento para antec | os<br>ipar parcela                       |                                  | 01                       | 440                           |            |                     |                |              |              |
|                                           |                                                                       |                                          |                                  |                          |                               |            |                     |                | Pesqu        | uisar Limpar |
| Nr. Parcela                               | Tipo de Receita                                                       | Processo Minerário                       | PAS / Cobrança                   | Valor Original           | Valor Atualiz                 | ado        | Vencimento Original | Dias em Atraso |              | Ações        |
| -                                         | ТАН                                                                   | 40405.052150/2017-21                     |                                  | R\$ 3                    | 12,66                         | R\$ 334,36 | 31/05/2024          |                |              | R            |

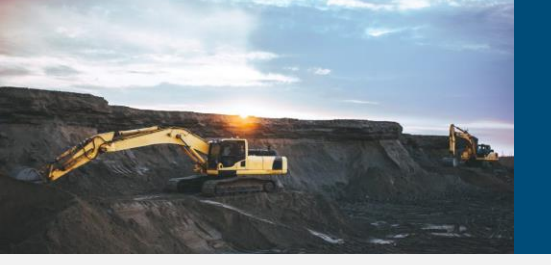

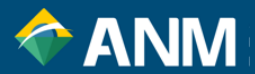

#### O QUE É GOV.BR?

É uma identificação que comprova em meios digitais que você é você. Com ela, você se identifica com segurança na hora de acessar serviços digitais. Ela é gratuita e está disponível para todos os cidadãos brasileiros.

#### POR QUE EU PRECISO DE UMA CONTA GOV.BR?

A conta gov.br permite fazer todas essas transações com o governo, acessar serviços públicos digitais, fazer a Prova de Vida, assinar documentos digitais em processos eletrônicos, e muito mais.

#### QUE TIPO DE CONTA GOV.BR NECESSITO?

É preciso ter conta verificada Prata ou Ouro.

https://www.gov.br/governodigital/pt-br/identidade/conta-gov-br/niveis-da-conta-govbr/saiba-mais-sobre-os-niveis-daconta-govbr

Para demais dúvidas a respeito do GOV.BR (inclusive com vídeos explicativos), favor acessar o tutorial abaixo: <a href="https://www.gov.br/governodigital/pt-br/identidade/conta-gov-br">https://www.gov.br/governodigital/pt-br/identidade/conta-gov-br</a>

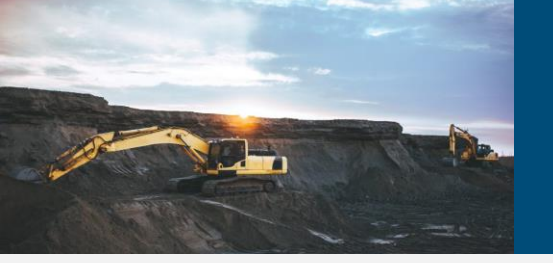

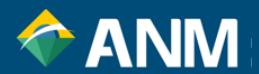

### **REPRESENTAÇÃO E VINCULAÇÃO**

Quando do acesso via GOV.BR ao novo sistema ao Sinarc, a visualização dos processos só se dará pelo titular, representante de Pessoa Física para Pessoa Física no SDC (Sistemas de Dados Cadastrais) e colaborador de Pessoa Jurídica (via GOV.BR).

### CRIAÇÃO E APROVAÇÃO DE RELACIONAMENTO PESSOA FÍSICA – PESSOA FÍSICA VIA SDC (SISTEMA DE DADOS CADASTRAIS)

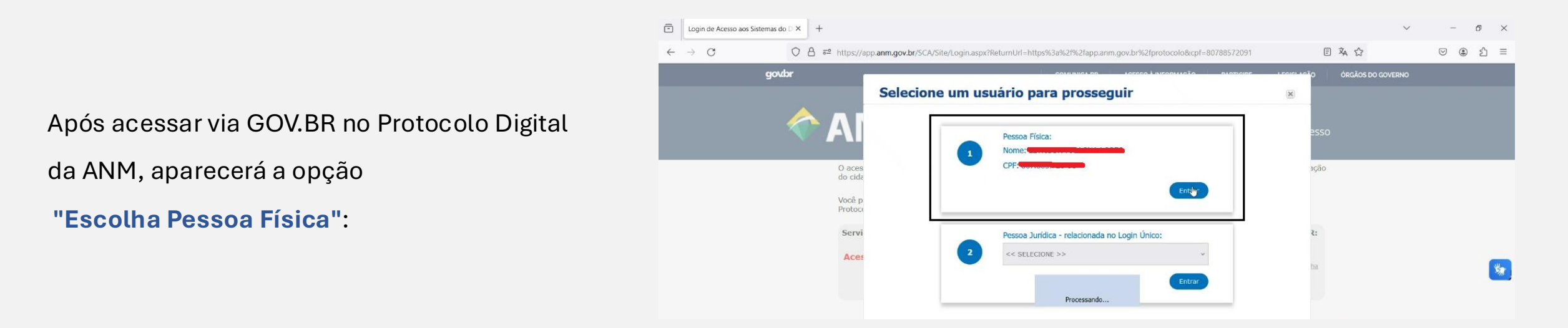

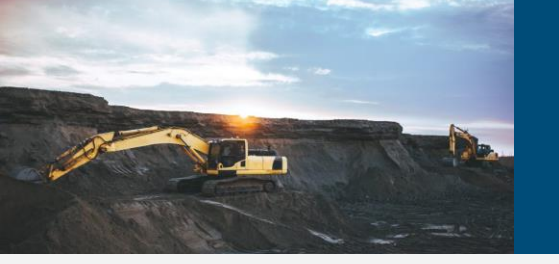

e//an

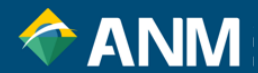

Na página do Protocolo Digital, escolha a opção Gerenciar Representação.

|                                                                                                    |                  |                                                                                                  |   | <u>*</u>                                                                                    | Sair (                             |
|----------------------------------------------------------------------------------------------------|------------------|--------------------------------------------------------------------------------------------------|---|---------------------------------------------------------------------------------------------|------------------------------------|
| - Protocolo Dados Minerários                                                                                         |                  |                                                                                                  |   |                                                                                             |                                    |
| Atualização Cadastral                                                                                                |                  |                                                                                                  | _ |                                                                                             |                                    |
| <mark>prenciar Representação ais</mark>                                                                              |                  |                                                                                                  |   |                                                                                             |                                    |
| npos de preenchimento obrigatório.                                                                                   |                  |                                                                                                  |   |                                                                                             |                                    |
| 0                                                                                                    |                  |                                                                                                  |   |                                                                                             |                                    |
| Dados de Pessoa Física                                                                                               |                  |                                                                                                  |   |                                                                                             |                                    |
|                                                                                                    |                  |                                                                                                  |   | Consultar dad                                                                               | los da Receita Federal de Pessoa I |
|                                                                                                    |                  |                                                                                                  |   |                                                                                             |                                    |
| Nama                                                                                                    |                  |                                                                                                  |   | CDE D                                                                                       | Verificar Situação C               |
| Nome 🕽                                                                                                    |                  |                                                                                                  |   | CPF ()                                                                                      | <u>Verificar Situação C</u>        |
| Nome  Data de nascimento *                                                                                           | Nome da Mãe * 🚯  |                                                                                                  |   |                                                                                             | Verificar Situação C               |
| Nome  Data de nascimento * 01/10/1987                                                                                | Nome da Mãe * 🕚  |                                                                                                  |   |                                                                                             | Verificar Situação C               |
| Nome  Data de nascimento * 01/10/1987 Estrangeiro? O Sim                                                             | Nome da Mãe * 🜖  | País Nascimento *                                                                                |   | CPF  UF Nascimento *                                                                        | <u>Verificar Situação C</u>        |
| Nome  Data de nascimento * 01/10/1987 Estrangeiro? Sim * Não                                                         | Nome da Mãe * 🕚  | País Nascimento *<br>Brasil                                                                      | • | CPF  UF Nascimento * RS                                                                     | Verificar Situação C               |
| Nome  Data de nascimento *  01/10/1987 Estrangeiro? Sim  Não Cidade Nascimento *                                     | Nome da Mãe * 🕚  | País Nascimento *<br>Brasil<br>Estado Civil *                                                    | ~ | CPF  UF Nascimento * RS Número do titulo de eleitor *                                       | Verificar Situação C               |
| Nome  Data de nascimento * 01/10/1987 Estrangeiro? Sim Não Cidade Nascimento * PORTO ALEGRE                          | Nome da Mãe * 0  | País Nascimento * Brasil Estado Civil * Softeiro (a)                                             | ~ | CPF  UF Nascimento * RS Número do titulo de eleitor *                                       | <u>Verificar Situação C</u>        |
| Nome  Data de nascimento * 01/10/1987 Estrangeiro? Cidade Nascimento * PORTO ALEGRE Número do documento identidade * | Nome da Mãe * () | País Nascimento *<br>Brasil<br>Estado Civil *<br>Solteiro (a)<br>Data de emissão da identidade * | ~ | CPF  UF Nascimento * RS Número do titulo de eleitor * Nome do órgão emissor da identidade * | <u>Verificar Situação C</u>        |

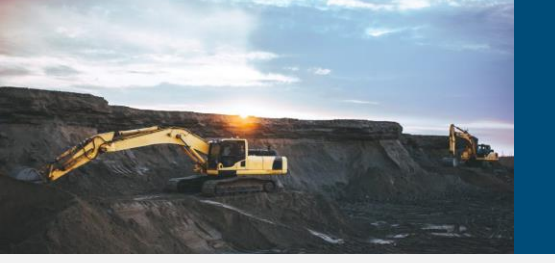

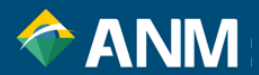

Na próxima tela, para o campo em vermelho, está a listagem de representações de Pessoa Física. No campo na cor preta, é possível cadastrar uma nova representação:

| ) Campos de preenchimento obrigatório. |  |
|----------------------------------------|--|
| ∧ Cadastrar representação              |  |
| CPF: * Informe o CPF                   |  |
|                                        |  |

| Listagem de representações                       |                    |              |            |          |            |
|--------------------------------------------------|--------------------|--------------|------------|----------|------------|
| Nome                                             | Tipo Representação | Data Inicial | Data Final | Situação | Ações      |
| CHEMICOLO CAREN VICANICO IMINOLE DE ORSTIENOS    | Sou Representante  | 23/06/2023   | 30/06/2023 | Aprovado | đ          |
| CTENTION EN CAREN VIGAINIOU MINUEL DE CASTILITUS | Sou Representante  | 01/09/2023   | 29/09/2023 | Aprovado | •          |
|                                                  | Meu Representante  | 10/09/2023   | 01/09/2024 | Aprovado | <b>e</b> 4 |
|                                                  |                    |              |            |          |            |

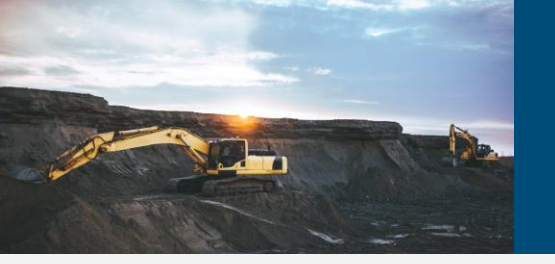

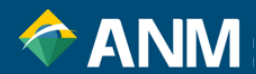

## É digitado o CPF e faz-se a escolha do representante ou de quem irá representar, incluindo a data de início e finalização:

| Gerenciar Representação                                                                                              |                            |                         |          |
|----------------------------------------------------------------------------------------------------|----------------------------|-------------------------|----------|
| *) Campos de preenchimento obrigatório.                                                                              |                            |                         |          |
| ∧ Cadastrar representação                                                                                            |                            |                         |          |
| CPF: *                                                                                                    |                            |                         |          |
| Tipo de Representação: *                                                                                             | Início da representação: * | Fim da representação: * |          |
| O Meu Representante  🧕 Irei Representar                                                                              | Data Inicial               | Data Final              |          |
| A pessoa física a ser cadastrada deverá ter acesso ao Protocolo Digital para autorizar<br>a representação cadastrada |                            |                         |          |
|                                                                                                    |                            | Salvar                  | Cancelar |
|                                                                                                    |                            |                         |          |

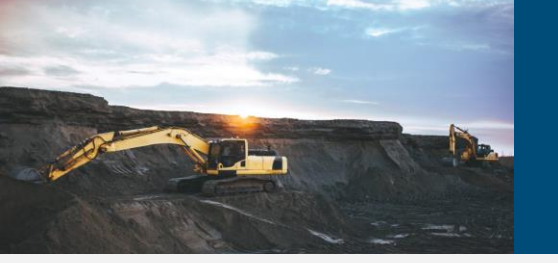

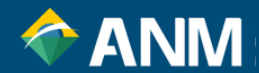

## Pronto! O cadastro para aquele CPF é criado, bastando que a outra pessoa o aprove para que o relacionamento aconteça.

|                                       |                    |                          |                          | Salvar                         | Cancelar |
|---------------------------------------|--------------------|--------------------------|--------------------------|--------------------------------|----------|
| Listagem de representações            |                    |                          |                          |                                |          |
| me                                    | Tipo Representação | Data Inicial             | Data Final               | Situação                       | Ações    |
|                                       | Sou Representante  | 23/06/2023               | 30/06/2023               | Aprovado                       | 0        |
| 2.447.070 20 CANER MORNIGO NAIVOLE DE | oou nepresentante  |                          |                          |                                |          |
|                                       | Sou Representante  | 01/09/2023               | 29/09/2023               | Aprovado                       | ¢        |
|                                       | Sou Representante  | 01/09/2023<br>09/05/2024 | 29/09/2023<br>18/05/2024 | Aprovado<br>Pendente Aprovação | ¢<br>8 ¢ |

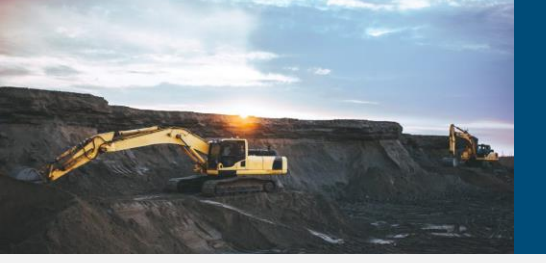

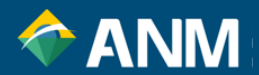

#### COMO VINCULAR CNPJ (VIA GOV.BR)

A conta gov.br apenas pode ser criada para Pessoa Física.

Quando um serviço ou sistema integrado ao login do gov.br permitir o acesso de Pessoa Jurídica, será necessário vincular o CNPJ desejado à uma conta gov.br de Pessoa Física. Este processo é feito usando um Certificado Digital de Pessoa Jurídica (e-CNPJ). Após vincular o CNPJ, será possível acessar o serviço em nome da empresa usando o seu certificado.

Alguns pontos importantes:

É necessário um e-CNPJ registrado no mesmo CPF da conta gov.br desejada, devidamente autorizado, instalado e dentro da validade;

Apenas são aceitos certificados digitais A1 ou A3, certificados em nuvem não serão identificados;

Não será possível vincular a empresa desejada utilizando um certificado digital de pessoa física;

Caso a empresa tenha filiais, cada filial será tratada individualmente e será necessário um certificado e-CNPJ para cada filial individual;

Além do representante do certificado digital, o acesso aos serviços públicos digitais através da empresa em questão pode ser realizado através de colaboradores cadastrados.

https://www.gov.br/governodigital/pt-br/acessibilidade-e-usuario/atendimento-gov.br/duvidas-na-conta-gov.br/duvidas-na-vinculacaode-cnpj-no-gov.br/como-vincular-cnpj

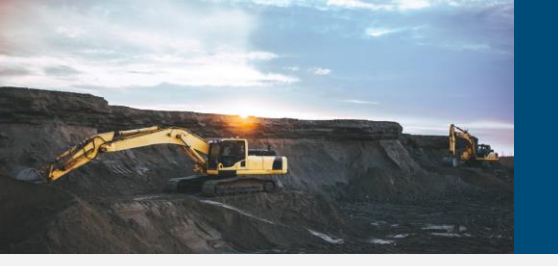

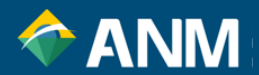

Por fim, caso tenha problemas em relação ao acesso GOV,BR, acesse:

https://www.gov.br/governodigital/pt-br/acessibilidade-e-usuario/atendimento-gov.br/duvidas-na-conta-gov.br

Caso seja necessário, acione a Coordenação de Gestão de Receitas, pelos Canais de Atendimento da ANM:

https://www.gov.br/anm/pt-br/canais\_atendimento

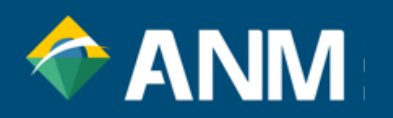